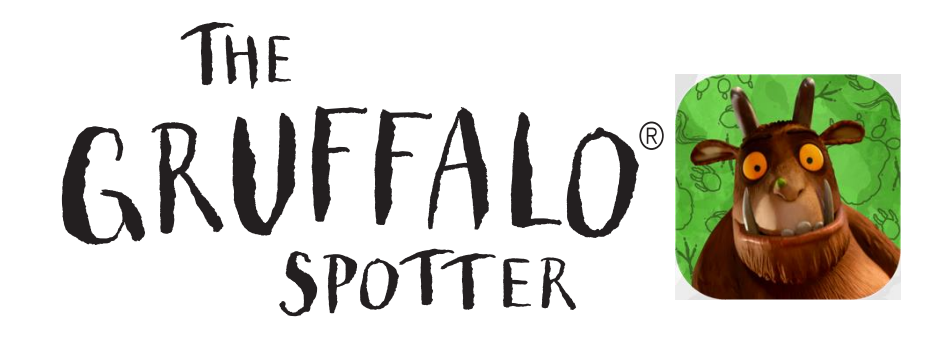

<u>Before starting the trail</u> please check that The Gruffalo Spotter Aus has <u>permission to access your device's</u> <u>storage</u> so that photos are automatically saved to your photo gallery.

If you have an <u>Apple</u> device, then follow these steps:

## Go to Settings > The Gruffalo Spotter Aus > Enable Photos and Camera

Make sure both the camera and storage options are illuminated in green to show they're enabled.

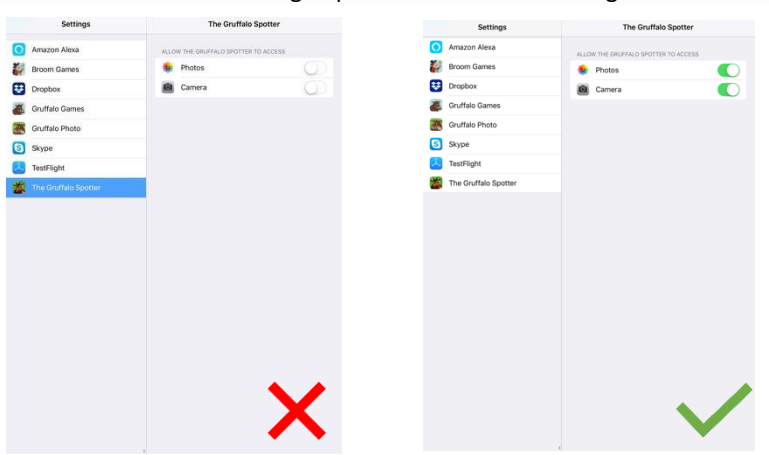

If you have an Android device, then follow these steps:

Go to Settings > Apps > The Gruffalo Spotter Aus > Permissions > Enable Camera and Storage

Make sure both the camera and storage options are illuminated in green to show they're enabled.

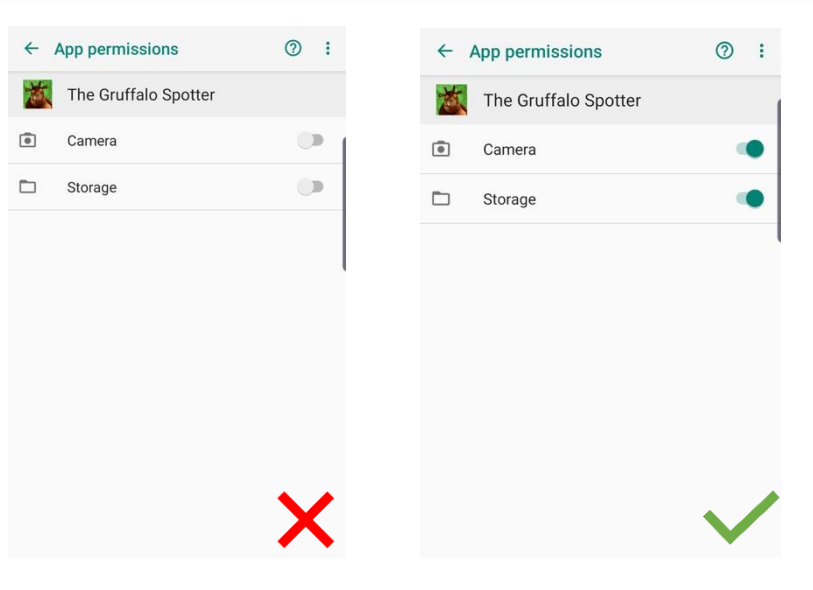

If you have any issues accessing your photos ask a member of staff or contact office@magiclightpictures.com

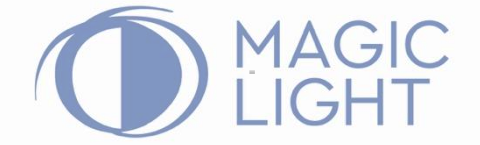